### West Clermont PowerSchool Parent Portal Account Creation Directions

- 1. Open your web browser (There are known issues with Internet Explorer so try to use a different browser like Chrome, Safari, Firefox, Edge, etc...)
- 2. Go to the West Clermont PowerSchool Student/Parent Portal Page @ <u>https://westclermont.powerschool.com</u>

| Sign In Create Account |               |                 |  |
|------------------------|---------------|-----------------|--|
| Username               |               |                 |  |
| Password               |               |                 |  |
|                        | Forgot Userna | me or Password? |  |

- 3. There are two tabs at the top, Sign In and Create Account
- 4. Click Create Account
  - a. Click Create Account Button

| D PowerSchool SIS          |                                               |                                                                                        |  |  |
|----------------------------|-----------------------------------------------|----------------------------------------------------------------------------------------|--|--|
| Student and Parent Sign In |                                               |                                                                                        |  |  |
| Sign In                    | Create Account                                |                                                                                        |  |  |
| Create a                   | n Account                                     |                                                                                        |  |  |
| Create a pa<br>also manag  | rent account that all<br>e your account prefe | ows you to view all of your students with one account. You can<br>erences. Learn more. |  |  |
|                            |                                               | Create Account                                                                         |  |  |

- 5. Complete all fields on the create account page, including username and password of your choice. Pay attention to the password requirements to avoid having issues when you submit. The requirements are:
  - a. At least 8 character long
  - b. At least 1 uppercase letter
  - c. At least 1 lowercase letter
  - d. At least 1 number
  - e. At least 1 special character

| Powers            | PowerSchool SIS                      |                                                                |                                                   |                                               |  |  |  |  |
|-------------------|--------------------------------------|----------------------------------------------------------------|---------------------------------------------------|-----------------------------------------------|--|--|--|--|
| Parent Ac         | Count Detai                          | ACCOUNT<br>IIs                                                 |                                                   |                                               |  |  |  |  |
| First Name        | i.                                   |                                                                |                                                   |                                               |  |  |  |  |
| Last Name         |                                      |                                                                |                                                   |                                               |  |  |  |  |
| Email             |                                      |                                                                |                                                   |                                               |  |  |  |  |
| Re-enter E        | mail                                 |                                                                |                                                   |                                               |  |  |  |  |
| Desired Us        | ername                               |                                                                |                                                   |                                               |  |  |  |  |
| Password          |                                      |                                                                |                                                   |                                               |  |  |  |  |
| Re-enter Pa       | assword                              |                                                                |                                                   |                                               |  |  |  |  |
| Password<br>must: | •Be at least<br>8 characters<br>long | •Contain at least one<br>uppercase and one<br>lowercase letter | •Contain at least<br>one letter and one<br>number | •Contain at least<br>one special<br>character |  |  |  |  |

- 6. Scroll down to the Link Student Account Section.
- 7. Enter your student's first and last name in the Student Name field
- 8. Enter the 6 digit numeric **AccessID**
- 9. Enter the 6 digit alpha **Access Password** (ALL CAPS). When you submit your information if you get a message that something is not correct you will have to reenter the Access Password. Other data should remain populated

#### 10. Choose your Relationship from the drop down menu

| ink Students to Account                                       |                                                    |
|---------------------------------------------------------------|----------------------------------------------------|
| Enter the Access ID, Access Password, and your Parent Account | d Relationship for each student you wish to add to |
| 1<br>Student Name                                             |                                                    |
| Access ID                                                     |                                                    |
| Access Password                                               |                                                    |
| Relationship                                                  | Choose 🗸                                           |

- 11. If you have multiple students within West Clermont School District, you may enter them in the next student section
  - a. Each student you enter will have a different Access ID and Password

| 2               |        |   |
|-----------------|--------|---|
| Student Name    |        |   |
| Access ID       |        |   |
| Access Password |        |   |
| Relationship    | Choose | ~ |
| 3               |        |   |
| Student Name    |        |   |
| Access ID       |        |   |
| Access Password |        |   |
| Relationship    | Choose | ~ |
| 4               |        |   |

12. Scroll down to the bottom of the page and click the **Enter** button once finished entering required information for each student

| se 🗸 |
|------|
|      |
|      |

\*If you need to add another student to your account that you did not add in the previous step you can add them later after you successfully login to your account by clicking on "Account Preferences" and the Student Tab.

- 13. A verification email will be sent to the registered email address from powerschool-noreply@my.westcler.org
  - a. If the email does not appear in your email inbox, please check your
     SPAM/Junk Folder. If the first link does not work or provides an error
     message, please resend a new link to yourself. This will eventually
     send a working link.
- 14. Once you have verified your account, log in with the username and password you created
- 15. After a successful log in, linked student names will appear across the top in the header. Click the name of the student in order to access student specific information

| PowerSc                                                                           | hool SIS                                                                           |                                                                                                |                                |                             |                                |                           |          | Welcome, Michael Overbey | Help | Sign Out |
|-----------------------------------------------------------------------------------|------------------------------------------------------------------------------------|------------------------------------------------------------------------------------------------|--------------------------------|-----------------------------|--------------------------------|---------------------------|----------|--------------------------|------|----------|
| James                                                                             |                                                                                    |                                                                                                |                                |                             |                                |                           |          |                          | 土    | ! ÷      |
| Navigation                                                                        | Grades and Attendant                                                               | o: Stabl Jamos Josh                                                                            | 12                             |                             |                                |                           |          |                          |      |          |
| Grades and<br>Attendance                                                          | Grades and Attendant                                                               | ce. Stam, James Josht                                                                          | ia                             |                             |                                |                           |          |                          |      |          |
| Grade History                                                                     | Grades and Attendance                                                              |                                                                                                |                                |                             |                                |                           |          |                          |      |          |
| Attendance<br>History                                                             |                                                                                    |                                                                                                |                                | Attendance B                | r Class                        |                           |          |                          |      |          |
| Email<br>Notification                                                             | Exp                                                                                | Course                                                                                         | Q1                             | Q2<br>Show dropped cla      | \$1<br>Isses also              | Q3                        | E2       | Q4                       | S2   |          |
| Teacher<br>Comments                                                               | Legend                                                                             |                                                                                                |                                |                             |                                |                           |          |                          |      |          |
| School Bulletin                                                                   | Attendance Codes: Blank=Present   Ua=U<br>Citizenship Codes: H=Honorable   S=Satis | nexcused Absent   EA=Excused Absent   UT=Ur<br>factory   N=Needs to improve   U=Unsatisfactory | excused Tardy   ET=Excused Tar | dy   FT=Field Trip   MD=Med | ical   ISS=In School Suspensio | on   OSS=Out of School Su | spension |                          |      |          |
| Class<br>Registration                                                             |                                                                                    |                                                                                                |                                |                             |                                |                           |          |                          |      |          |
| Balance                                                                           |                                                                                    |                                                                                                |                                |                             |                                |                           |          |                          |      |          |
| My Schedule                                                                       |                                                                                    |                                                                                                |                                |                             |                                |                           |          |                          |      |          |
| School<br>Information                                                             |                                                                                    |                                                                                                |                                |                             |                                |                           |          |                          |      |          |
| Account<br>Preferences                                                            |                                                                                    |                                                                                                |                                |                             |                                |                           |          |                          |      |          |
| District Code<br>KNQH<br>Comfisad on the<br>App Store<br>Get if on<br>Coogle play |                                                                                    |                                                                                                |                                |                             |                                |                           |          |                          |      |          |

Most of the fields are intentionally disabled at this time. Links will be activated as we get closer to the beginning of the school year.

## **Update Student Information Process**

All students registered in previous years or before 8/1/21 must complete the following "Update Student Information Process." If a student is registered after 8/1/21, caregivers may disregard this process.

- 1. Log in to the PowerSchool Parent Portal (https://westclermont.powerschool.com)
- 2. If you have multiple students in the district make sure you have selected the correct one in the upper left hand corner below the PowerSchool SIS logo

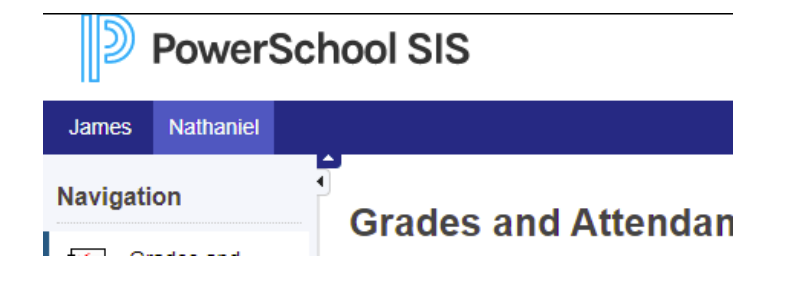

3. Click on "Update Student Information" on the bottom left part of the screen

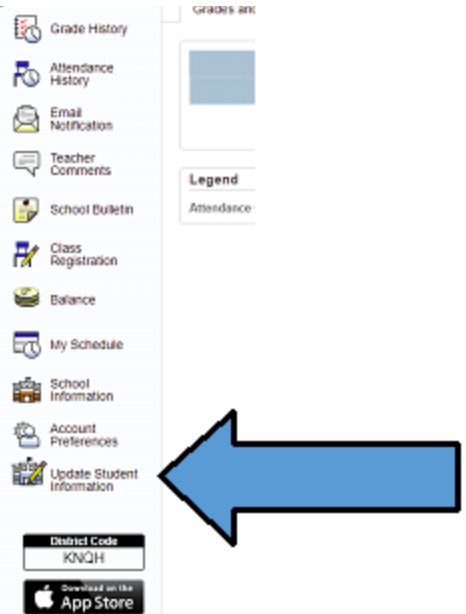

After clicking "Update Student Information" you will be taken to our registration 2021-22 page. This page is the same as it has been in years past. To get started do the following:

1. Enter your students DOB

2. If you have already filled out a student registration for 2021-22 for another student that is linked to this student it will ask if you want to move pertinent information to save time.

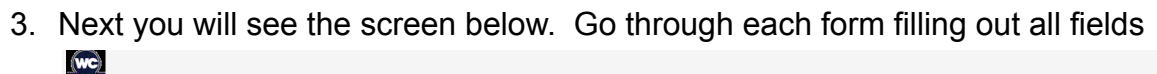

| Registration 2021-2022<br>(Nathaniel) | Introduction                                                                                                    |
|---------------------------------------|----------------------------------------------------------------------------------------------------|
| Introduction                          | Online Registration                                                                                                    |
| Form                                  | Welcome to West Clermont Local School District Registration. Please follow the steps below to continue.                                                                                                    |
| Student                               | 1. Click "Next" on this page, and enter the information requested by the online forms.                                                                                                    |
| Contacts                              | Note: Required fields are marked with a red asterisk, and West Clermont Local School District will receive the data exactly as it is entered. Please be careful of spelling, capitalization, and punctuation.                                           |
| Priority                              | 2. On the "Review & Submit" page, check your data before submitting.                                                                                                    |
| Siblings                              | 3. Click "Submit"!<br>On the submission confirmation page you will have the opportunity to print out a copy of your registration to keep for<br>your records. Note: Once the form is electronically submitted, you will receive an e-mail confirmation. |
| Prescriptions                         | Registration for Additional Students                                                                                                    |
| Transportation                        | A Registration form must be submitted for each student in your family. Once you have successfully submitted one                                                                                                    |
| Agreements                            | Registration, you win have the opportunity to begin another from the Commission page.                                                                                                    |
| Electronic Signature                  |                                                                                                    |
| Summary                               |                                                                                                    |

- 4. On the contacts form please accurately fill in the relationship field as this is used to determine who gets updates from the district.
- 5. Also on the contacts page remove any contacts that are no longer valid. Also delete doctors and dentists from the contact forms as those now need to be entered in the Medical form. To delete a contact click the "Remove Contact" button at the top of each contact listed.

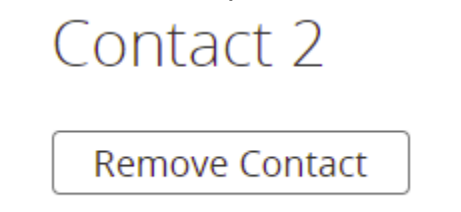

6. The priority form is very important. List the primary contact with 1 as the priority. When we send district communications the 1st contact listed will always be included regardless of relationship or any other field. 7. Once you complete everything there will be a summary page. If you see anything in red that means a required field was not completed. Simply click on the red number and it will take you to the form that needs to be looked at.

# Summary

We found some missing or incorrect information on the following pages.

| PAGE     | STATUS |
|----------|--------|
| Student  | 0      |
| Contacts | 1      |
| Priority | 0      |
| Siblings |        |

8. Look for red marks on the form to identify what you need to fix. Student Contact Information

| Status of Natural Parents [required]                        |                                |
|-------------------------------------------------------------|--------------------------------|
| Married                                                     | $\sim$                         |
| Is the student under the care of Foster parents or a non-pa | arental guardian? required     |
| No                                                          | $\sim$                         |
| Is either parent an active member of the Armed Forces or    | the National Guard? [required] |
| - Select -                                                  | $\sim$                         |

9. Once everything is good on the summary screen click submit

### Summary

No issues found. You may now submit the form.

| Student              |   |
|----------------------|---|
|                      | 0 |
| Contacts             | 0 |
| Priority             | 0 |
| Siblings             | 0 |
| Medical              | 0 |
| Prescriptions        | 0 |
| Transportation       | 0 |
| Agreements           | 0 |
| Electronic Signature | 0 |
|                      |   |
|                      |   |

| © 2008-2021 PowerSchool Group LLC and/or its affiliate(s). All rights reserved. All trademarks are either owned or licensed by PowerSchool Gr | up LLC and/or I |
|----------------------------------------------------------------------------------------------------|-----------------|
| Previous Submit                                                                                                    |                 |
|                                                                                                    |                 |

For additional students, please go back to the start page on your PowerSchool Parent Account and click on the next student tab to complete their registration and follow the steps above, starting with 'Updated Student information.'

| James Nathaniel Navigation Review of the service of the service of                                                                                                    |              |
|----------------------------------------------------------------------------------------------------|--------------|
| Navigation     Grades       Crade Hatory     Grades and       Makindance     Makindance       Makindance     Legend       Makindance     Adendance       Makindance     Legend       Makindance     Makindance       Makindance     Legend       Makindance     Legend       Makindance     Makindance       Makindance     Legend       Makindance     Makindance       Makindance     Makindance       Makindance     Makindance                                                                                                    |              |
| Image: School Building     Grades and       Image: School Building     Image: School Building       Image: School Building     Image: School Building                                                                                                    | and Attendai |
| Canade History       Image History       Image Histo                                                                                                    |              |
|                                                                                                    |              |
| Notrication      Notrication      Commettes     Legend     Attendance      Class     Registration      School Builetin      My Schedule      School      School      My Schedule      School      Account                                                                                                    |              |
| Contribution Contribution Cont                                                                                                    |              |
| Class<br>Registration<br>Barance<br>Registration<br>My Schedule<br>Reformation<br>Physical activity<br>Reformation<br>Physical activity<br>Reformation<br>Physical activity<br>Reformation<br>Physical activity<br>Physical activity<br>Physical |              |
| Estance Usy Schedule School School Account                                                                                                    |              |
| My Schedule     School     Information     Account                                                                                                    |              |
| School Information                                                                                                    |              |
| 47) Account                                                                                                    |              |
| C Preferences                                                                                                    |              |
| Update Student                                                                                                    |              |
| District Code                                                                                                    |              |
| Anno Stores                                                                                                    |              |

Additional Note:

PowerSchool has a mobile app for PowerSchool Parents Portal. Get information at your fingertips at any time! The district code for West Clermont is: **PRMG** 

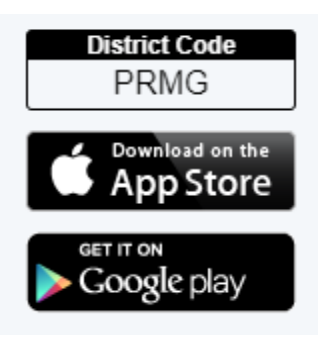